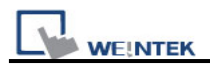

## 13.27 PLC Control

## Overview

The PLC control object activates a specific operation when the corresponding control device is triggered.

## Configuration

Click the "PLC Control" icon and the "PLC Control Object" summary appears as shown below.

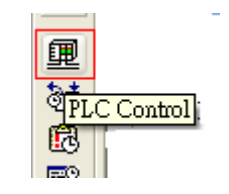

| LW150<br>LW151  | Change window<br>Write data to PLC(current base window)<br>Concert DLC construct |  |
|-----------------|----------------------------------------------------------------------------------|--|
| L99400<br>LB300 | General PLC control<br>Back light control(write back)                            |  |
|                 |                                                                                  |  |
|                 |                                                                                  |  |
|                 |                                                                                  |  |
|                 |                                                                                  |  |
|                 |                                                                                  |  |
|                 |                                                                                  |  |
|                 |                                                                                  |  |
|                 |                                                                                  |  |
|                 |                                                                                  |  |
|                 |                                                                                  |  |

Press the "New..." button and the "PLC Control" dialogue box appears. Set all the attributes of PLC control and press OK button, a new PLC control object will be created.

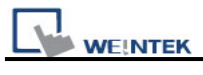

| PLC Control       |                                                         |                 |
|-------------------|---------------------------------------------------------|-----------------|
| Description :     |                                                         |                 |
| PLC name :        | Local HMI                                               | ~               |
| Attribute         |                                                         |                 |
| Type of control : | Change window                                           | ~               |
| Active only w     | Change window<br>Write data to PLC(current base window) |                 |
| Turn on back      | General PLC control<br>Back light control (write back)  |                 |
| Trigger address   | Back light control<br>Sound control                     |                 |
| PLC name :        | Local HMI                                               | Setting         |
| Address :         | LW 🗸 0                                                  | 16-bit Unsigned |
|                   |                                                         |                 |
|                   | ОК                                                      | Cancel          |

| Setting     | Description                                                                                                    |  |
|-------------|----------------------------------------------------------------------------------------------------|--|
| Attribute & | [Type of control]                                                                                                    |  |
| Trigger     | To set the type of control. Click the select button and you can drag down a                                                                                                    |  |
| address     | list of all available PLC control functions                                                                                                    |  |
|             | Attribute         Type of control :       Change window         Change window         Write data to PLC(current base window)         General PLC control         Back light control(write back)         Back light control         Sound control         Sound control         Screen hardcopy |  |
|             | a. "Change window"                                                                                                    |  |
|             | This is used to change base window. When the value of [Trigger address]                                                                                                    |  |
|             | is written in a valid window number, the system will close the current                                                                                                    |  |
|             | window and open the window designated by the [Trigger address]. The                                                                                                    |  |

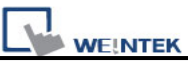

new window number will be written to the [Trigger address + 1]. PLC Control Description : PLC name : Local HMI ¥ Attribute Type of control : Change window Active only when designated window opened 10. WINDOW\_010 V Turn on back light Clear data after window changed Trigger address PLC name : Local HMI Setting... ✓ 0 16-bit Unsigned Address : LW As an example of the above configuration. When writing a valid window number – 11 into LW0, the system will close the current window and open window 11, then write 11 into LW1 (LW0+1) If you use 32-bit device as trigger address, and the device type of the trigger address is in word basis, then the system will write the window number into [Trigger address +2]. Below is the list of write address for each different type of data format. Write address **Data Format Trigger address** Address + 1 16-bit BCD Address Address + 2 32-bit BCD Address Address Address + 1 16-bit Unsigned 16-bit Signed Address Address + 1 32-bit Unsigned Address Address + 2 Address + 2 Address 32-bit Signed Note: If [LB-9017] = ON, the write back operation will not be executed. If "Clear data after window changed" is selected, the [Trigger address] will be reset to 0 after new window is open. b. "Write data to PLC (current base window)" When the system changes the base window, the new window number will

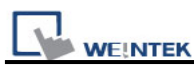

be written into the [Trigger address].

## c. "General PLC Control"

This function performs data transfer between PLC and HMI when users set appropriate value in [Trigger address].

| Control code      | Operation for data transfer       |
|-------------------|-----------------------------------|
| [Trigger address] |                                   |
| 1                 | PLC register → HMI RW             |
| 2                 | PLC register → HMI LW             |
| 3                 | HMI RW → PLC register             |
| 4                 | HMI LW $\rightarrow$ PLC register |

With this function the system uses four continuous word devices, please refer to the following explanation.

| Address                | Purpose                                      | Description                       |
|------------------------|----------------------------------------------|-----------------------------------|
| [Trigger               | Control code                                 | The valid control code is listed  |
| address]               |                                              | in the above table. When a new    |
|                        |                                              | control code is written into the  |
|                        |                                              | register, the system will conduct |
|                        |                                              | the data transfer function.       |
| [Trigger               | Number of words to                           |                                   |
| address+1]             | transfer                                     |                                   |
| [Trigger               | Offset to the start                          | If the value is "n", the start    |
| address+2]             | address of PLC                               | address of PLC register is        |
|                        | register                                     | "Trigger address + 4 + n".        |
| [Trigger               | The start address of                         |                                   |
| address+3]             | LW or RW                                     |                                   |
| [Trigger<br>address+3] | register<br>The start address of<br>LW or RW | "Trigger address + 4 + n"         |

As an example, to transfer PLC registers [DM100, 101 ... 105] to HMI [RW10, 11 ... 15], follow the steps below:

- 1. Set Trigger address to DM10.
- 2. Set [DM11] = 6 (no. of words to transfer)
- 3. Set [DM12] = 86 (DM10+4+86= DM100)
- 4. Set [DM13] = 10 (RW10)
- 5. Set [DM10] = 1, The system will execute the data transfer operation.
- d. "Back light control (write back)"

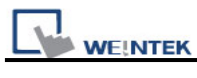

|                                    | ack light control"                                                                                                    |
|------------------------------------|----------------------------------------------------------------------------------------------------|
| This o                             | operation is the same as "Back light control (write back)" except                                                                                                    |
| syste                              | Sound control"                                                                                                    |
| с. с                               |                                                                                                    |
| _S                                 | ound                                                                                                    |
|                                    | Sound Library Beep                                                                                                    |
|                                    | Play Trigger mode : OFF->ON                                                                                                    |
|                                    |                                                                                                    |
| Δ ctiv                             | ate the [Trigger address], the system will play the sound                                                                                                    |
|                                    | ate the [mgger address], the system will play the sound.                                                                                                    |
| Selec                              | t a sound from sound library for the PLC Control.                                                                                                    |
|                                    |                                                                                                    |
| You r                              | nay configure three different ways to activate the [Trigger addre                                                                                                    |
| (1) 64                             | rate change from OFF to ON (OFF SON)                                                                                                    |
| (1) 51                             | ate change from OFF to ON (OFF-20N)                                                                                                    |
| (2) 51                             | tate change from ON to OFF (ON $>$ OFF)                                                                                                    |
| (2) 0                              |                                                                                                    |
| (2) 01                             | late change from ON to OFF (ON->OFF)                                                                                                    |
| (3) St                             | ate change (either from ON->OFF or OFF->ON)                                                                                                    |
| (3) St<br>(3) St<br>f. "E          | ate change (either from ON->OFF or OFF->ON)                                                                                                    |
| (2) St<br>(3) St<br>f. "E          | ate change (either from ON->OFF or OFF->ON)                                                                                                    |
| (2) St<br>(3) St<br>f. "E          | ate change (either from ON->OFF (ON->OFF)<br>Execute macro program"                                                                                                    |
| (2) Si<br>(3) Si<br>f. "E          | tate change (either from ON->OFF or OFF->ON)   Execute macro program"     Trigger address   PLC name : Local HMI   Setting                                                                                                    |
| (3) St<br>f. "E                    | tate change (either from ON->OFF or OFF->ON) Execute macro program"  Trigger address PLC name : Local HMI Address : LB                                                                                                    |
| (3) Si<br>f. "E                    | tate change (either from ON->OFF or OFF->ON) Execute macro program"  Trigger address PLC name : Local HMI Address : LB                                                                                                    |
| (2) Si<br>(3) Si<br>f. "E          | tate change (either from ON->OFF (ON->OFF)<br>Execute macro program"<br>Trigger address<br>PLC name : Local HMI<br>Address : LB                                                                                               |
| (2) Si<br>(3) Si<br>f. "E          | tate change (either from ON->OFF or OFF->ON) Execute macro program"  Trigger address PLC name : Local HMI Address : LB O O FF->ON                                                                                             |
| (2) Si<br>(3) Si<br>f. "E          | tate change (either from ON->OFF (ON->OFF)<br>Execute macro program"<br>Trigger address<br>PLC name : Local HMI<br>Address : LB<br>Trigger mode : OFF->ON                                                                     |
| (2) Si<br>( <u>3</u> ) Si<br>f. "E | tate change (either from ON->OFF (ON->OFF)<br>Execute macro program''<br>Trigger address<br>PLC name : Local HMI<br>Address : LB<br>Trigger mode : OFF->ON                                                                    |
| (2) SI<br>(3) SI<br>f. "E          | tate change from ON to OFF (ON->OFF)<br>tate change (either from ON->OFF or OFF->ON)<br>Execute macro program"<br>Trigger address<br>PLC name : Local HMI Setting<br>Address : LB O OFF->ON OFF->ON<br>Trigger mode : OFF->ON |
| (2) Si<br>(3) Si<br>f. "E          | tate change from ON to OFF (ON->OFF)<br>tate change (either from ON->OFF or OFF->ON)<br>Execute macro program"<br>Trigger address<br>PLC name : Local HMI Setting<br>Address : LB O OFF->ON V<br>Trigger mode : OFF->ON V     |

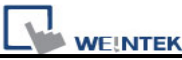

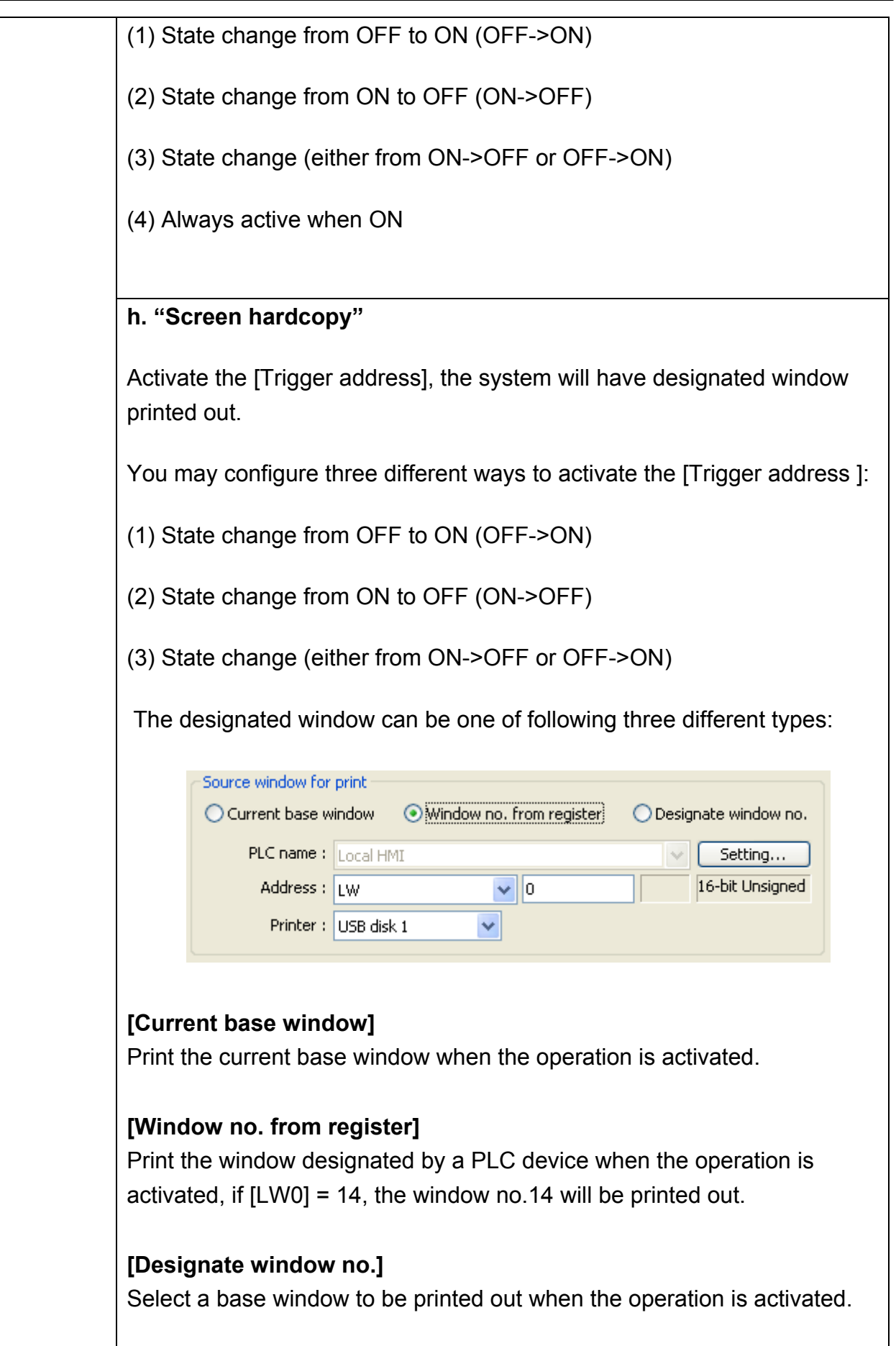

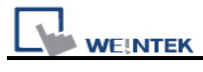

| Note                                                                 |
|----------------------------------------------------------------------|
| 1. The system performs a <i>background printing process</i> when the |
| printed window is not the current base window.                       |
| 2. For a window designed to be printed at background, users should   |
| put neither direct window nor indirect window in it.                 |